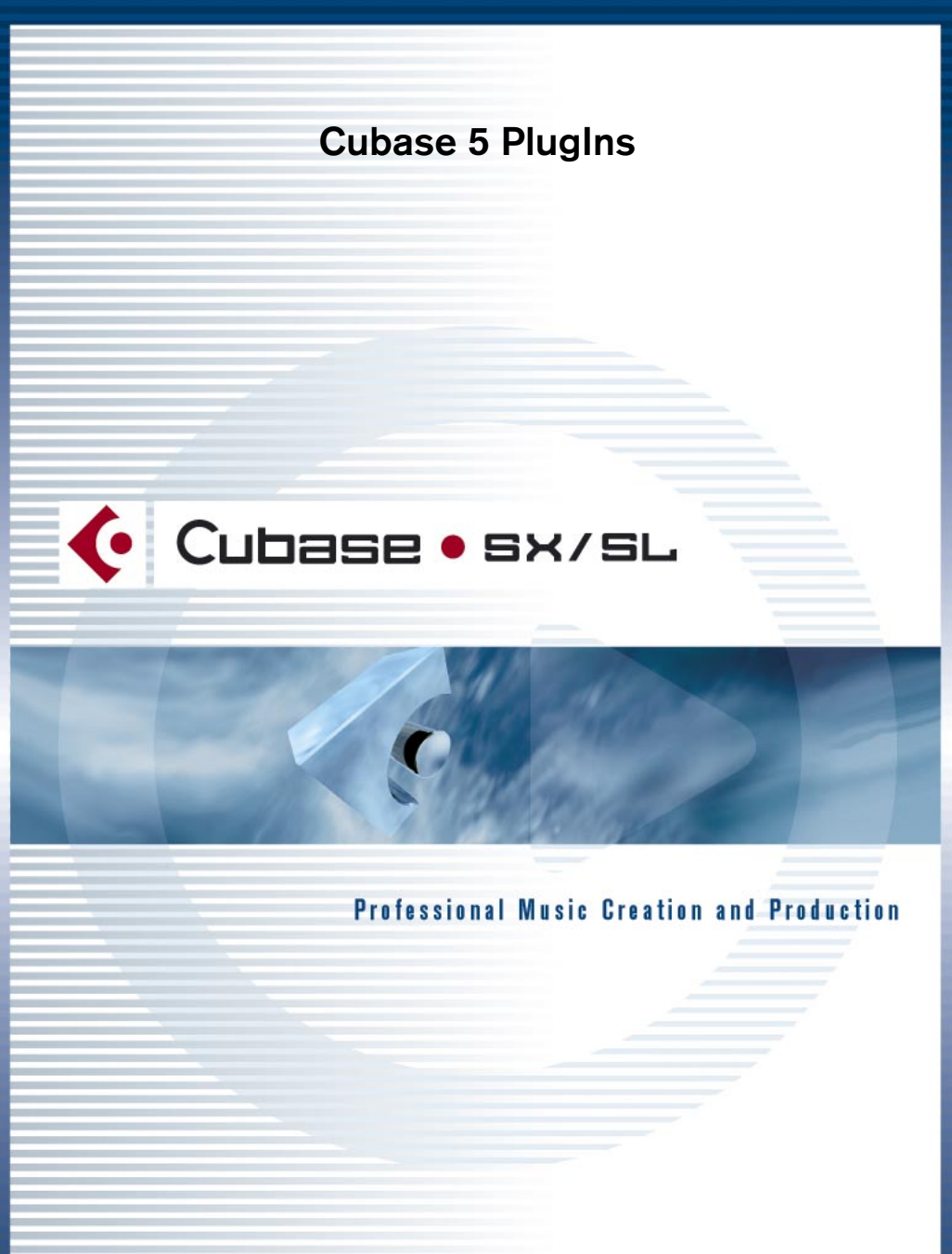

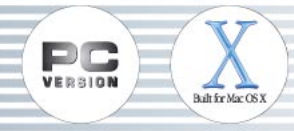

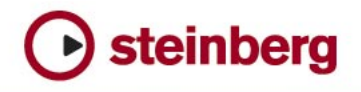

Handbuch: Ludvig Carlson, Anders Nordmark, Roger Wiklander Übersetzung: C.Bachmann, H. Bischoff, S. Pfeifer, C. Schomburg

Die in diesem Dokument enthaltenen Informationen können ohne Vorankündigung geändert werden und stellen keine Verpflichtung seitens der Steinberg Media Technologies AG dar. Die Software, die in diesem Dokument beschrieben ist, wird unter einer Lizenzvereinbarung zur Verfügung gestellt und darf ausschließlich nach Maßgabe der Bedingungen der Vereinbarung (Sicherheitskopie) kopiert werden. Ohne ausdrückliche schriftliche Erlaubnis durch die Steinberg Media Technologies AG darf kein Teil dieses Handbuchs für irgendwelche Zwecke oder in irgendeiner Form mit irgendwelchen Mitteln reproduziert oder übertragen werden.

Alle Produkt- und Firmennamen sind <sup>™</sup> oder <sup>®</sup> Warenzeichen oder Kennzeichnungen der entsprechenden Firmen. Windows 2000 und Windows XP sind Warenzeichen der Microsoft Corporation. Das Mac-Logo ist eine Marke, die in Lizenz verwendet wird. Macintosh ist ein eingetragenes Warenzeichen. Power Macintosh ist eine eingetragene Marke.

© Steinberg Media Technologies AG, 2002. Alle Rechte vorbehalten.

# Einleitung

In diesem Dokument werden die Effekte von Cubase Version 5 beschrieben. Diese PlugIns befinden sich im Ordner »Cubase 5 Plugins« im Vstplugins-Ordner, wenn Sie sie während der Installation von Cubase SX/SL mitinstalliert haben. Beachten Sie, dass einige dieser PlugIns Duplikate der Standard-PlugIns von Cubase SX/SL sind.

#### Mac OS X - Hinweis

Mac-Benutzer sollten sich der Tatsache bewusst sein, dass diese früheren Effekte zwar aktualisiert worden sind, so dass sie unter OS X funktionieren, aber dass sie unter diesem Betriebssystem nicht umfassend getestet worden sind. Diese Effekte sollten daher als »Bonus« angesehen und auf eigene Gefahr verwendet werden. Steinberg bietet offiziell keine Unterstützung für diese früheren PlugIns unter OS X.

### Inhaltsverzeichnis

- Autopole siehe Seite 4
- Chopper2 siehe Seite 30
- Distortion siehe Seite 28
- Karlette siehe Seite 39
- Metalizer2 siehe Seite 35
- MIDI Comb siehe Seite 9
- MIDI Gate siehe Seite 13
- Mysterizer siehe Seite 16
- Phatsync siehe Seite 19
- Reverb siehe Seite 32
- Reverb 32 siehe Seite 33
- Ring Modulator siehe Seite 23
- subBASS siehe Seite 26
- Tranceformer2 siehe Seite 37

## Autopole

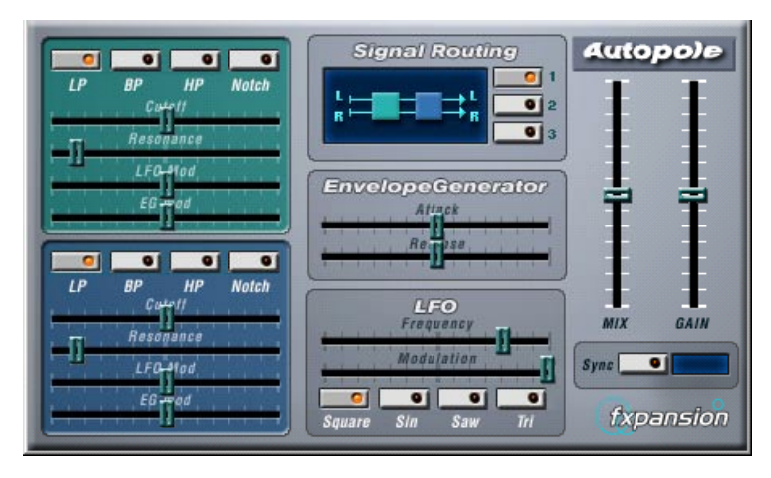

Autopole ist ein Filter-Effekt mit zwei separaten Filtern, die in vier unterschiedlichen Modi angewandt werden können, einem Hüllkurven-Generator (Envelope Generator) und einem LFO (Niederfrequenzoszillator) mit vier unterschiedlichen Wellenformen. Darüber hinaus können Sie im Bereich »Signal Routing« einstellen, wie ein eingehendes Signal durch die Filter geleitet wird (drei Modi stehen zur Verfügung).

Sie sollten »Autopole« als Insert-Effekt verwenden. Wenn Sie den Effekt auf mehrere Kanäle gleichzeitig anwenden möchten, verwenden Sie ihn als Insert-Effekt für einen Gruppenkanal und leiten Sie dann die gewünschten Kanäle an die Gruppe.

Folgende Parameter sind in den einzelnen Bereichen des Bedienfelds verfügbar:

### **Die Filter**

| Parameter                                   | Beschreibung                                                                                                    |
|---------------------------------------------|----------------------------------------------------------------------------------------------------|
| Filtermodus-Schalter<br>(LP, BP, HP, Notch) | Mit diesen Schaltern können Sie die Modi für die Filter einstellen:<br>LP: Dies ist ein Tiefpassfilter, das die Frequenzen oberhalb eines<br>bestimmten Schwellenwertpegels aus dem eingehenden Signal<br>herausfiltert. Nur Signale unterhalb dieses Pegels werden durch-<br>gelassen.<br>BP: Dies ist ein Bandpassfilter, das nur die Signale innerhalb ei-<br>nes festgelegten Frequenzbereichs durchlässt. Alle anderen Sig-<br>nale werden herausgefiltert.<br>HP: Dies ist ein Hochpassfilter, das die Frequenzen unterhalb ei-<br>nes bestimmten Schwellenwertpegels aus dem eingehenden Si-<br>gnal herausfiltert. Nur Signale oberhalb dieses Pegels werden<br>durchgelassen.<br>Notch: Mit diesem Filter können Sie Signale innerhalb eines be-<br>stimmten Frequenzbereichs herausfiltern. Signale außerhalb die-<br>ses Bereichs sind davon nicht betroffen. |
| Cutoff                                      | Hier können Sie die Cutoff-Frequenz einstellen, d.h. den Schwel-<br>lenwert, der das Filter »aktiviert«. Je weiter Sie den Regler nach<br>rechts ziehen, desto höher ist die Cutoff-Frequenz.                                                                                                    |
| Resonance                                   | Mit diesem Regler können Sie die Resonanz des Filters beein-<br>flussen. Stellen Sie hier einen höheren Wert ein, um einen be-<br>tonteren Filtereffekt zu erhalten. Sie sollten jedoch keinen zu<br>hohen Wert einstellen, da sonst ungewünschte Störgeräusche<br>auftreten können.                                                                                                    |
| LFO Mod                                     | Mit diesen Schiebereglern können Sie einstellen, inwieweit die<br>Cutoff-Frequenzen für das Filter vom Niederfrequenzoszillator<br>(LFO) beeinflusst werden (siehe unten). Wenn Sie die Regler auf<br>die mittlere Position einstellen (Null), wird keine LFO-Modulation<br>angewandt. Wenn Sie die Regler nach rechts oder links ziehen,<br>wird die Cutoff-Frequenz moduliert. Durch Ziehen nach links wird<br>die Wellenform invertiert und dadurch ein anderer Effekt erzielt.                                                                                                    |
| EG Mod                                      | Diese Regler arbeiten in Verbindung mit den Einstellungen im<br>Bereich »Envelope Generator« (siehe unten). Mit ihnen können<br>Sie einstellen, inwieweit die Cutoff-Frequenzen vom Hüllkurven-<br>Generator beeinflusst werden. Wenn Sie die Frequenzen erhö-<br>hen möchten, ziehen Sie den Regler nach rechts. Wenn Sie<br>eine niedrigere Cutoff-Frequenz einstellen möchten, ziehen Sie<br>den Regler nach links. Wenn Sie nicht möchten, dass die Cut-<br>off-Frequenzen von der Hüllkurve beeinflusst werden, stellen<br>Sie den Regler auf die mittlere Position.                                                                                                    |

#### **Der Bereich »Signal Routing«**

Mit den drei Schaltern im Bereich »Signal Routing« können Sie festlegen, wie ein eingehendes Stereosignal durch die Filter geleitet wird. In der Anzeige links von den Schaltern wird der Pfad angezeigt:

- Wenn Sie den ersten Schalter einschalten, wird das Signal der Kanäle nacheinander durch beide Filter geleitet.
- Wenn Sie den zweiten Schalter einschalten, werden die Signale der Kanäle parallel durch beide Filter geleitet und danach zusammengemischt.
- Wenn Sie den dritten Schalter einschalten, werden die Signale beider Kanäle jeweils durch ein Filter geleitet, d.h. das linke Signal durchläuft nur Filter A und der rechte Kanal durchläuft nur Filter B.
- Wenn Sie »Autopole« auf Monomaterial anwenden, sollten Sie eine der ersten beiden Optionen auswählen (d.h. die Signale entweder nacheinander oder parallel die Filter durchlaufen lassen).

#### **Der Bereich »Envelope Generator«**

In diesem Bereich können Sie festlegen, auf welche Weise das eingehende Signal in Hüllkurven-Daten umgewandelt wird. Diese beeinflussen dann die »EG Mod«-Regler im Filter-Bereich und den Modulation-Regler im LFO-Bereich:

| Parameter | Beschreibung                                                                                                    |
|-----------|----------------------------------------------------------------------------------------------------|
| Attack    | Hier können Sie einstellen, wie schnell der Hüllkurven-Generator auf die<br>Pegelsteigerung eines eingehenden Signals reagiert. Je weiter Sie den<br>Regler nach links ziehen, desto schneller ist die Reaktion. |
| Release   | Hier können Sie einstellen, wie schnell der Hüllkurven-Generator auf die<br>Pegelsenkung eines eingehenden Signals reagiert. Je weiter Sie den<br>Regler nach links ziehen, desto schneller ist die Reaktion.    |

#### **Der LFO-Bereich**

In diesem Bereich können Sie Einstellungen für den Niederfrequenzoszillator (LFO) vornehmen, um z. B. kontinuierliche Filterbewegungen, Wah-Wah-Effekte usw. hinzufügen:

| Frequency               | Mit diesem Regler können Sie die Geschwindigkeit des Niederfrequenz-<br>oszillators einstellen. Je weiter Sie den Regler nach rechts ziehen, desto<br>höher ist die Geschwindigkeit.                                                                                                    |
|-------------------------|----------------------------------------------------------------------------------------------------|
| Modulation              | Mit diesem Regler können Sie festlegen, wie die Geschwindigkeit des<br>Niederfrequenzoszillators durch den Hüllkurven-Generator (Envelope<br>Generator) – und somit durch den Pegel des Eingangssignals – beein-<br>flusst werden soll. Wenn Sie den Regler nach links ziehen, wird der Nie-<br>derfrequenzoszillator langsamer bei lauten Eingangssignalen. Wenn Sie<br>den Regler nach rechts ziehen, wird der Niederfrequenzoszillator schnel-<br>ler. Wenn Sie den Regler auf die mittlere Position ziehen, wird die Ge-<br>schwindigkeit des Niederfrequenzoszillators nicht beeinflusst. |
| Wellenform-<br>Schalter | Mit diesen Schaltern können Sie eine Wellenform für den Niederfre-<br>guenzoszillator auswählen. Sie können zwischen Square (Rechteck). Sin                                                                                                    |

(Sinus), Saw (Sägezahn) und Tri (Dreieck) auswählen.

#### **Die Ausgangssteuerelemente**

| Parameter | Beschreibung                                                                                                    |
|-----------|----------------------------------------------------------------------------------------------------|
| Mix       | Mit diesem Parameter stellen Sie das Pegelverhältnis zwischen dem<br>Originalsignal (Dry) und dem Effektsignal (Wet) ein. Wenn der Regler<br>auf die Mittelposition eingestellt ist, werden beide Signale zu gleichen<br>Teilen gemischt. Je weiter Sie den Regler nach oben ziehen, desto<br>ausgeprägter wird der Effekt. Je weiter Sie ihn nach unten ziehen,<br>desto ausgeprägter wird das Originalsignal. |
| Gain      | Mit diesem Regler können Sie den Ausgangspegel des »Autopole«<br>einstellen. Je weiter Sie den Regler nach oben ziehen, desto höher ist<br>der Pegel.                                                                                                    |

#### Parameter Beschreibung

Sync-Schalter Wenn dieser Schalter eingeschaltet ist, setzt der Niederfrequenzoszillator in Intervallen ein, die an das Songtempo angepasst sind. Dies ist nützlich für die Tempo-Synchronisation und für Spezialeffekte. Klicken Sie auf den Schalter, um die Synchronisation einzuschalten. Anschlie-Bend können Sie im Feld rechts vom Sync-Schalter einen Notenwert für den Einsatz des Niederfrequenzoszillators einstellen: 1/1, 1/2, 1/4, 1/8 oder 1/16. Wenn Sie hier z.B. \*1/4« einstellen, setzt der Niederfrequenzoszillator dem eingestellten Tempo entsprechend auf jeder Zählzeit (Viertelnote) ein.

## **MIDI Comb**

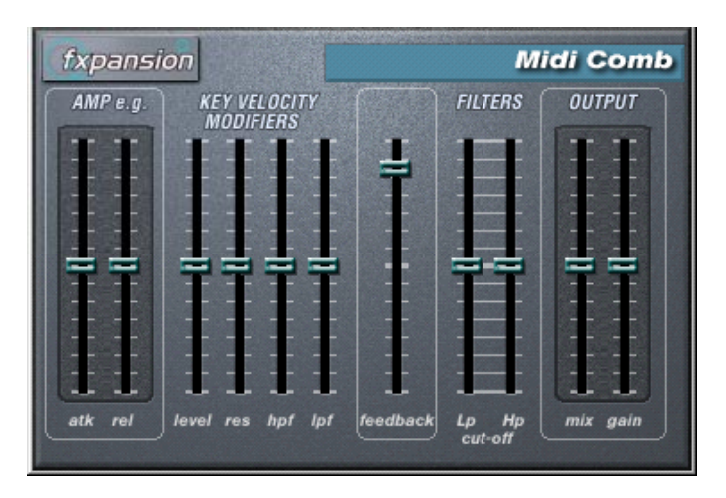

Dies ist ein Kammfilter, das eine oder mehrere kurze Verzögerungen mit hohem Feedback erzeugt, wodurch auf einigen Frequenzen Resonanzspitzen entstehen. MIDI Comb wird als Insert-Effekt auf einen Audiokanal angewandt, es sind jedoch die Signale von einer MIDI-Spur, die den Effekt auslösen.

#### Vornehmen der Einstellungen

Der Effekt »MIDI Comb« benötigt eingehende Audio- und MIDI-Signale.

Gehen Sie folgendermaßen vor, um die nötigen Einstellungen vorzunehmen:

1. Wählen Sie das Audiomaterial aus, auf das der Kammfiltereffekt angewandt werden soll.

Dies kann Audiomaterial auf einer Audiospur sein, oder sogar live gespieltes Audiomaterial, das an eine Audiospur geleitet wird (vorausgesetzt, Sie verfügen über eine Audiokarte mit geringer Latenz). Wenn Sie live gespieltes Audiomaterial verwenden möchten, müssen Sie die Aufnahme für diese Spur aktivieren oder den Monitor-Schalter einschalten.

2. Wählen Sie »MIDI Comb« als Insert-Effekt für den Audiokanal aus.

3. Wählen Sie eine MIDI-Spur aus.

Dies kann sowohl eine leere Spur als auch eine Spur mit Daten sein. Wenn Sie den MIDI Comb in Echtzeit anwenden möchten (d.h. nicht über einen aufgenommenen Part), müssen Sie für die MIDI-Spur die Aufnahme aktivieren oder den Monitor-Schalter einschalten, damit die MIDI-Daten an den Effekt geleitet werden.

- 4. Öffnen Sie das Ausgang-Einblendmenü (»out:«) für die Spur. Der MIDI Comb wird nun in der Liste angezeigt.
- 5. Wählen Sie den MIDI Comb aus dem Einblendmenü. Die MIDI-Ausgabe der Spur wird jetzt an den MIDI Comb geleitet.

Die weiteren Schritte hängen davon ab, ob Sie mit dem live eingespielten oder aufgenommenen Audiomaterial arbeiten und ob Sie MIDI-Material in Echtzeit spielen oder einen aufgenommenen Part verwenden möchten. Im Folgenden wird davon ausgegangen, dass Sie aufgenommenes Audiomaterial verwenden und die MIDI-Daten in Echtzeit einspielen.

Stellen Sie sicher, dass die MIDI-Spur ausgewählt ist und starten Sie die Wiedergabe.

- 6. Spielen Sie jetzt einige Noten auf Ihrem MIDI-Keyboard. Sie werden hören, dass das Material auf der Audiospur von den Noten, die Sie auf dem Keyboard spielen, beeinflusst wird.
- Der MIDI Comb ist mehrstimmig mit bis zu 8 Stimmen, d.h. Sie können bis zu 8 MIDI-Noten gleichzeitig spielen, wobei jede Note einen unterschiedlichen Klang erzeugt.

Folgende Parameter sind in den einzelnen Bereichen des Bedienfelds verfügbar:

#### Der Bereich »Amp e.g.«

| Parameter | Beschreibung                                                                                                    |
|-----------|----------------------------------------------------------------------------------------------------|
| atk       | Mit diesem Parameter können Sie die Attack-Zeit der Töne einstellen, die durch den Comb-Filter erzeugt werden – d.h. die Anspielzeit der durch die MIDI-Noten ausgelösten Töne. Je weiter Sie den Regler nach unten ziehen, desto kürzer ist die Anspielzeit. |
| rel       | Hier können Sie die Release-Zeit (d.h. die Abklingzeit) der Töne festge-<br>legt. Je weiter Sie den Regler nach oben ziehen, desto länger ist die Ab-<br>klingzeit.                                                                                           |

10

#### **Der Bereich »Key Velocity Modifiers«**

#### Parameter Beschreibung

| level     | Mit diesem Regler können Sie einstellen, wie das Filter auf Noten mit un-<br>terschiedlichen Anschlagstärkewerten reagiert. In der mittleren Stellung<br>werden alle Töne mit demselben Pegel wiedergegeben, unabhängig von<br>der Anschlagstärke der MIDI-Note, die sie ausgelöst hat. Wenn Sie den<br>Regler nach oben ziehen, erzeugen Noten mit <i>höherer</i> Anschlagstärke<br>lautere Kammfiltertöne. Wenn Sie den Regler nach unten ziehen, erzeu-<br>gen Noten mit <i>niedrigerer</i> Anschlagstärke lautere Kammfiltertöne.                                                                                               |
|-----------|----------------------------------------------------------------------------------------------------|
| res       | Mit diesem Regler können Sie die Resonanz (das Feedback) der erzeug-<br>ten Töne beeinflussen, je nach der Anschlagstärke der MIDI-Note, die sie<br>ausgelöst hat. Wenn der Regler in Mittelstellung ist, wird die Resonanz<br>nicht von der Anschlagstärke beeinflusst. Wenn Sie den Regler nach<br>oben ziehen, erhalten die Töne, die durch einen <i>höheren</i> Anschlagstärke-<br>wert ausgelöst werden, eine höhere Resonanz. Wenn Sie den Regler<br>nach unten ziehen, erhalten die Töne, die durch einen <i>niedrigeren</i> An-<br>schlagstärkewert ausgelöst werden, eine höhere Resonanz.                                 |
| hpf & lpf | »MIDI Comb« beinhaltet ein Hochpass- und ein Tiefpassfilter (siehe »Der<br>Filters-Bereich« weiter unten), mit denen Sie bestimmte Frequenzen aus<br>dem Audiomaterial herausfiltern können (entsprechend den eingestellten<br>Cutoff-Frequenzen). Diese beiden Regler legen fest, inwieweit die Hoch-<br>pass- und Tiefpassfilter von der Anschlagstärke der MIDI-Noten beein-<br>flusst werden. Wenn hier positive Werte eingestellt sind, erzeugen höhere<br>Anschlagstärkewerte einen stärkeren Filtereffekt. Wenn negative Werte<br>eingestellt sind, erzeugen höhere Anschlagstärkewerte einen schwäche-<br>ren Filtereffekt. |

#### **Der Feedback-Regler**

#### Parameter Beschreibung

feedback Mit diesem Regler können Sie festlegen, wie viel von der Effektausgabe wieder in das Eingangssignal geleitet werden soll. Je mehr Feedback eingestellt ist, desto komplexer wird der Klang. Ziehen Sie den Regler nach oben, um das Feedback zu verstärken.

#### **Der Filters-Bereich**

#### Parameter Beschreibung

| LP cut-off | Mit diesem Regler können Sie die Cutoff-Frequenz für das Tiefpassfilter<br>einstellen. Dieses Filter entfernt alle hohen Frequenzen oberhalb des<br>festgelegten Schwellenwertpegels. Je weiter Sie den Regler nach oben<br>ziehen, desto mehr hohe Frequenzen durchlaufen das Filter. |
|------------|----------------------------------------------------------------------------------------------------|
|            |                                                                                                    |

HP cut-off Mit diesem Regler können Sie die Cutoff-Frequenz für das Hochpassfilter einstellen. Dieses Filter entfernt alle tiefen Frequenzen unterhalb des festgelegten Schwellenwertpegels. Je weiter Sie den Regler nach unten ziehen, desto mehr niedrige Frequenzen durchlaufen das Filter.

#### **Der Output-Bereich**

| Parameter | Beschreibung                                                                                                    |  |
|-----------|----------------------------------------------------------------------------------------------------|--|
| mix       | Mit diesem Parameter stellen Sie das Pegelverhältnis zwischen dem Ori-<br>ginalsignal (Dry) und dem Effektsignal (Wet) ein. Wenn sich der Regler<br>in der mittleren Position befindet, werden die Signale zu gleichen Teilen<br>gemischt. Ziehen Sie den Regler nach oben, um einen ausgeprägteren<br>Effekt-Sound zu erhalten und umgekehrt. |  |
| gain      | Mit diesem Regler können Sie den Ausgangspegel des PlugIns »MIDI<br>Comb« einstellen. Ziehen Sie den Regler nach oben, um den Pegel zu er-<br>höhen.                                                                                                    |  |

### **MIDI** Gate

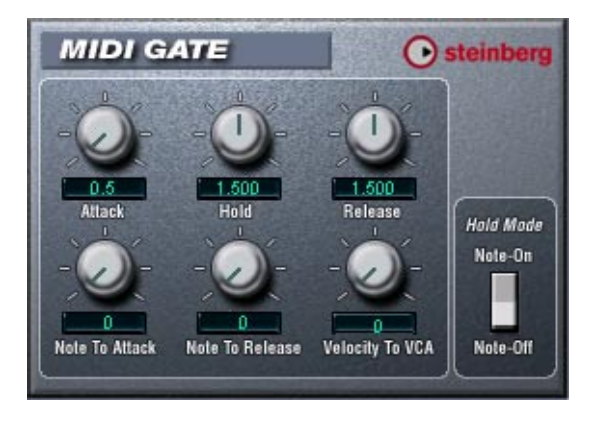

Mit dem so genannten »Gating« werden Audiosignale, die unterhalb eines festgelegten Schwellenwertpegels liegen, stummgeschaltet, d.h. wenn der Signalpegel den festgelegten Schwellenwert übersteigt, öffnet sich das Gate und das Signal wird durchgelassen. Alle Signale unterhalb des Schwellenwertpegels werden herausgefiltert. »MIDI Gate« ist jedoch ein Gating-Effekt, der nicht durch einen Schwellenwertpegel ausgelöst wird, sondern durch MIDI-Noten, d.h. er benötigt eingehende Audio- und MIDI-Daten.

#### Vornehmen der Einstellungen

Der Effekt »MIDI Gate« benötigt eingehende Audio- und MIDI-Signale.

Gehen Sie so vor, um die nötigen Einstellungen vorzunehmen:

1. Wählen Sie das Audiomaterial aus, auf das der Effekt »MIDI Gate« angewandt werden soll.

Dies kann Audiomaterial auf einer VST-Audiospur sein, oder sogar live gespieltes Audiomaterial, das auf eine VST-Audiospur geleitet wird (vorausgesetzt, Sie verfügen über eine Audiokarte mit geringer Latenz). Wenn Sie live gespieltes Audiomaterial verwenden möchten, muss der Monitor-Schalter eingeschaltet sein.

2. Wählen Sie »MIDI Gate« als Insert-Effekt für den Audiokanal aus.

3. Wählen Sie eine MIDI-Spur aus, über die Sie »MIDI Gate« steuern möchten.

Dies kann sowohl eine leere Spur als auch eine Spur mit Daten sein. Wenn Sie »MIDI Gate« in Echtzeit anwenden möchten (d.h. nicht über einen aufgenommenen Part), müssen die MIDI-Daten an diese Spur geleitet werden.

4. Wählen Sie im Ausgang-Einblendmenü die Option »MIDI Gate«. Die MIDI-Ausgabe der Spur wird jetzt an den Effekt geleitet.

Die weiteren Schritte hängen davon ab, ob Sie mit live eingespieltem oder aufgenommenem Audiomaterial arbeiten und ob Sie MIDI-Material in Echtzeit spielen oder einen aufgenommenen Part verwenden möchten. Im Folgenden wird davon ausgegangen, dass Sie aufgenommenes Audiomaterial verwenden und die MIDI-Daten in Echtzeit einspielen.

Stellen Sie sicher, dass die MIDI-Spur ausgewählt ist und starten Sie die Wiedergabe.

 Spielen Sie jetzt einige Noten auf Ihrem MIDI-Keyboard. Sie werden hören, dass das Material auf der Audiospur von den Noten, die Sie auf dem Keyboard spielen, beeinflusst wird.

| Parameter         | Werte   | Beschreibung                                                                                                    |  |
|-------------------|---------|----------------------------------------------------------------------------------------------------|--|
| Attack            | 0–500   | Mit diesem Parameter wird die Zeit bestimmt, die das<br>Gate nach dem Auslösen zum Öffnen benötigt.                                                                                                    |  |
| Hold              | 0–3.000 | Mit diesem Parameter wird festgelegt, wie lange das<br>Gate geöffnet bleibt, nachdem ein Note-On- oder ein<br>Note-Off-Befehl gesendet wurde (siehe »Hold Mode«<br>weiter unten).                                                                                                    |  |
| Release           | 0-3.000 | Mit diesem Parameter wird die Zeit festgelegt, die das<br>Gate (nach der mit dem Hold-Parameter festgelegten<br>Zeit) zum Schließen benötigt.                                                                                                    |  |
| Note To<br>Attack | 0–127   | Der Wert, den Sie hier einstellen, legt fest, inwieweit die<br>Tonhöhe der MIDI-Noten den Attack-Parameter beein-<br>flusst. Wenn Sie hier einen positiven Wert einstellen,<br>steigt die Attack-Zeit bei höheren Tonhöhen. Wenn Sie<br>einen negativen Wert einstellen, wird die Attack-Zeit bei<br>höheren Tonhöhen kürzer. Wenn Sie diesen Parameter<br>nicht verwenden möchten, stellen Sie den Regler auf »0«. |  |

Folgende Parameter sind verfügbar:

| Parameter          | Werte                | Beschreibung                                                                                                    |  |
|--------------------|----------------------|----------------------------------------------------------------------------------------------------|--|
| Note To<br>Release | 0–127                | Der Wert, den Sie hier eingeben, legt fest, inwieweit die<br>Tonhöhe der MIDI-Noten den Release-Parameter beein-<br>flusst. Wenn Sie einen positiven Wert einstellen, wird die<br>Release-Zeit erhöht. Wenn Sie einen negativen Wert<br>eingeben, wird die Release-Zeit verkürzt. Wenn Sie die-<br>sen Parameter nicht verwenden möchten, stellen Sie den<br>Regler auf »0«.                                                                                                    |  |
| Velocity To<br>VCA | 0-127                | Der Wert, den Sie hier eingeben, legt fest, inwieweit die<br>Anschlagstärke der MIDI-Noten den Ausgangspegel be-<br>einflusst. Wenn Sie hier den Wert »127« einstellen, wird<br>die Lautstärke nur durch die Anschlagstärke beeinflusst.<br>Wenn Sie »0« eingeben, haben die Anschlagstärkewerte<br>keinen Einfluss auf die Lautstärke.                                                                                                    |  |
| Hold Mode          | Note-On/<br>Note-Off | Mit diesem Regler können Sie den Hold-Modus einstel-<br>len. Im Note-On-Modus wird das Gate für die Zeit geöff-<br>net, die mit den Hold- und Release-Parametern festge-<br>legt ist, unabhängig von der Länge der MIDI-Note, die<br>das Gate ausgelöst hat. Im Note-Off-Modus bleibt das<br>Gate so lange geöffnet, wie die MIDI-Note gespielt wird<br>und anschließend dem Release-Parameter entsprechend<br>geschlossen. Der Hold-Parameter wird somit nicht be-<br>rücksichtigt. |  |

### **Mysterizer**

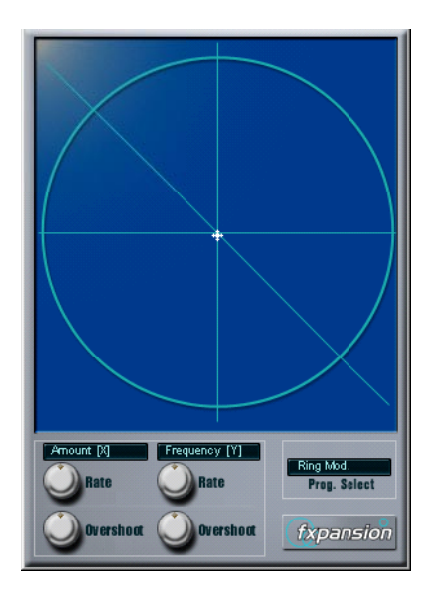

Der »Mysterizer« verfügt über ein einzigartiges und besonders intuitives Bedienfeld. Er kann als Insert- oder als Send-Effekt verwendet werden und ermöglicht Ihnen die Auswahl zwischen acht unterschiedlichen Effekten. Für jeden Effekt können Sie zwei Parameter steuern, indem Sie in die Anzeige klicken und ziehen. Auf diese Weise erreichen Sie eine kontinuierliche Echtzeit-Effektbearbeitung, von subtilen Übergängen bis hin zu drastischen Verfremdungen.

Gehen Sie folgendermaßen vor:

- 1. Geben Sie Audiomaterial wieder und leiten Sie den Audiokanal durch den »Mysterizer« (als Insert- oder als Send-Effekt).
- Öffnen Sie das Bedienfeld für den »Mysterizer« und wählen Sie im Feld »Prog. Select« den gewünschten Effekt aus. Mit jedem Klick wird der nächste Effekt ausgewählt. Die einzelnen Effekte werden weiter unten beschrieben.

- Wenn Sie den gewünschten Effekt ausgewählt haben, wird in den zwei Textfeldern links angezeigt, welche Parameter mit der x-Achse bzw. mit der y-Achse gesteuert werden. Im obigen Bild ist der Effekt "Ring Mod« ausgewählt. Die Stärke der Modulation wird auf der x-Achse und die Frequenz auf der y-Achse gesteuert.
- 4. Klicken Sie in die Anzeige und ziehen Sie das Fadenkreuz, um die Parametereinstellungen zu ändern.
- Die x-Achse führt von links nach rechts und die y-Achse von oben nach unten, d.h. die Nullstellung für beide Achsen ist in der oberen linken Ecke der Anzeige.
- 5. Experimentieren Sie!

#### **Die Rate- und Overshoot-Regler**

Wenn Sie das Fadenkreuz in der Anzeige bewegen, folgt ein kleiner Punkt in der Anzeige den Bewegungen der Maus. Der Punkt repräsentiert die aktuelle Parametereinstellung. Mit den Rate- und Overshoot-Reglern unten im Fenster können Sie festlegen, wie schnell und wie genau der Punkt den Bewegungen folgen soll, d.h. wie die Mausbewegungen vom Effekt »interpretiert« werden.

- Die Rate-Regler legen fest, wie schnell der »Mysterizer« reagiert, wenn Sie den Mauszeiger an eine neue Position bewegen. Sie können separate Einstellungen für die x- und die y-Achse vornehmen.
- Mit den Overshoot-Reglern können Sie festlegen, wie weit von der »Zielposition« der weiße Punkt auf dieser Achse entfernt sein darf, wenn Sie das Fadenkreuz bewegen.
  Mittlere Einstellungen erzielen eine natürlichere Wirkung, wenn ein Parameter geändert wird. Mit maximalen Overshoot-Einstellungen (Regler ganz rechts) bewegt sich der Punkt kontinuierlich auf der entsprechenden Achse vor und zurück, weil er das Ziel »nie erreicht«. Dies kann einen wellenförmigen, LFO-artigen Spezialeffekt erzeugen, dessen Geschwindigkeit und Bereich Sie mit dem entsprechenden Rate-Regler einstellen können.

### **Die Effekte**

Folgende Effekte sind verfügbar:

| Effekt                        | Beschreibung                                                                                                    | Parameter der<br>x-Achse                     | Parameter der<br>y-Achse                              |
|-------------------------------|----------------------------------------------------------------------------------------------------|----------------------------------------------|-------------------------------------------------------|
| Ring Mod.                     | Mit diesem Ringmodulator-Effekt<br>wird die Amplitude des einge-<br>henden Audiomaterials durch ei-<br>nen internen variablen Frequenz-<br>oszillator moduliert, wodurch eine<br>komplexe Verzerrung des harmo-<br>nischen Spektrums erzielt wird. | Amount<br>(Stärke der<br>Modulation)         | Frequency<br>(Frequenz des in-<br>ternen Oszillators) |
| Comb Delay                    | Ein Verzögerungseffekt mit ei-<br>nem hohen Feedback, der bei<br>bestimmten Frequenzen Reso-<br>nanzspitzen erzeugt.                                                                                                    | Feedback<br>(Anteil der Rück-<br>kopplung)   | Manual<br>(Verzögerungs-<br>zeit)                     |
| Mono Delay                    | Ein Mono-Verzögerungseffekt.                                                                                                    | Feedback<br>(Anzahl der Wie-<br>derholungen) | Time<br>(Verzögerungs-<br>zeit)                       |
| Stereo Dly                    | Ein Stereo-Verzögerungseffekt,<br>dessen Wiederholungen im lin-<br>ken und im rechten Kanal gehört<br>werden.                                                                                                    | Feedback<br>(Anzahl der Wie-<br>derholungen) | Time<br>(Verzögerungs-<br>zeit)                       |
| LP Filter<br>(Tiefpassfilter) | Dies ist ein Tiefpassfilter, das die<br>Frequenzen oberhalb eines be-<br>stimmten Schwellenwertpegels<br>aus dem eingehenden Signal he-<br>rausfiltert. Nur Signale unterhalb<br>dieses Pegels werden durchge-<br>lassen.                          | Resonance<br>(Filter-Resonanz)               | Cutoff<br>(Cutoff-Frequenz)                           |
| HP Filter<br>(Hochpassfilter) | Dies ist ein Hochpassfilter, das<br>die Frequenzen unterhalb eines<br>bestimmten Schwellenwertpe-<br>gels aus dem eingehenden Sig-<br>nal herausfiltert. Nur Signale<br>oberhalb dieses Pegels werden<br>durchgelassen.                            | Resonance<br>(Filter-Resonanz)               | Cutoff<br>(Cutoff-Frequenz)                           |

| Effekt                        | Beschreibung                                                                                                    | Parameter der<br>x-Achse       | Parameter der<br>y-Achse    |
|-------------------------------|----------------------------------------------------------------------------------------------------|--------------------------------|-----------------------------|
| BP Filter<br>(Bandpassfilter) | Dies ist ein Bandpassfilter, das<br>nur die Signale in einem festge-<br>legten Frequenzbereich durch-<br>lässt. Alle anderen Signale<br>werden herausgefiltert. | Resonance<br>(Filter-Resonanz) | Cutoff<br>(Cutoff-Frequenz) |
| Distortion                    | Ein »normaler« Verzerrungsef-<br>fekt.                                                                                                    | Drive<br>(Verzerrung)          | Tone<br>(Klang)             |

### Phatsync

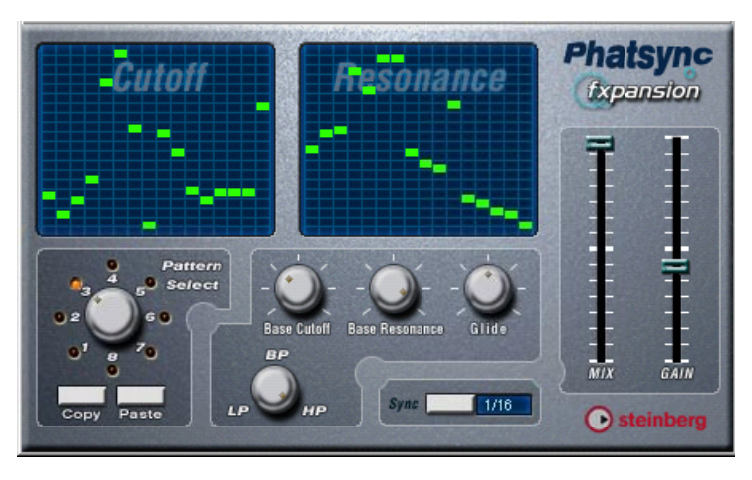

Phatsync ist ein Pattern-gesteuerter Multimodus-Filtereffekt, der rhythmische pulsierende Filtereffekte erzeugt.

### Grundlagen

Phatsync kann zwei simultane zum Sequenzer-Tempo synchronisierte 16-Step-Patterns für den Cutoff- und den Resonanz-Parameter erzeugen.

#### Einstellen der Step-Werte

• Sie können die Step-Werte einstellen, indem Sie auf die gewünschte Position in der entsprechenden Gitteranzeige klicken.

Sie können einzelne Step-Eingaben (die grünen Kästchen in den Gitterboxen) beliebig auf der vertikalen Achse verschieben oder einstellen, indem Sie in eine leere Gitterbox klicken. Wenn Sie auf ein Kästchen klicken und nach links oder rechts ziehen, werden neue Step-Werte in den Gitterboxen eingestellt, über die der Positionszeiger fährt.

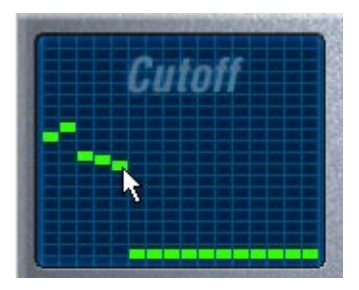

Einstellen von Filter-Cutoff-Werten in der Gitteranzeige

 Die horizontale Achse zeigt die Pattern-Steps 1–16 von rechts nach links. Die vertikale Achse bestimmt die relative Filter-Cutoff-Frequenz bzw. Resonanzeinstellung.

Je höher auf der vertikalen Achse ein Step-Eintrag vorgenommen wird, desto höher ist die entsprechende Filter-Cutoff-Frequenz bzw. die Filter-Resonanzeinstellung.

• Wenn Sie die Wiedergabe starten und die Patterns für die Cutoff- und Resonanz-Parameter verändern, können Sie hören, wie Ihre Einstellungen die Soundquelle, die mit Phatsync verbunden ist, beeinflussen.

#### Auswählen neuer Patterns

- Zum Speichern von Cutoff- und Resonanz-Patterns stehen 8 interne Speicherplätze zur Verfügung. Die Pattern-Auswahl für einen bestimmten Song wird mit diesem Song gespeichert. Cutoff- und Resonanz-Patterns werden zusammen in den 8 Pattern-Speichern gespeichert.
- Mit dem Drehregler im Bereich »Pattern Select« können Sie neue Patterns auswählen.

Die Step-Werte neuer Patterns sind standardmäßig auf dieselben Werte eingestellt.

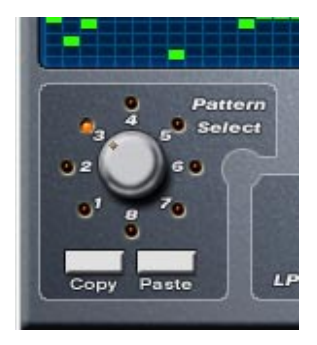

Der Bereich »Pattern Select«

# Erzeugen von Varianten mit den Copy- und Paste-Schaltern im Bereich »Pattern Select«

Mit den Copy- und Paste-Schaltern unten im Bereich »Pattern Select« können Sie Patterns in neue Pattern-Speicher kopieren. Dies ist nützlich, wenn Sie Varianten eines bestimmten Patterns erzeugen möchten.

 Klicken Sie – während das Pattern, das Sie kopieren möchten, ausgewählt ist – auf den Copy-Schalter. Wählen Sie dann einen neuen Pattern-Speicher aus und klicken Sie auf den Paste-Schalter. Das Pattern wird in den neuen Pattern-Speicher kopiert. Nun können Sie es bearbeiten und neue Varianten des ursprünglichen Patterns erzeugen.

### Phatsync-Parameter:

### Parameter/Wert Beschreibung

| Base Cutoff                    | Mit diesem Drehregler können Sie die grundlegende Cutoff-Fre-<br>quenz für die Filter einstellen. Die Step-Werte in der Cutoff-Gitter-<br>anzeige werden relativ zu dieser Einstellung angewendet.                                                                                                    |
|--------------------------------|----------------------------------------------------------------------------------------------------|
| Base Resonance                 | Mit diesem Drehregler können Sie die grundlegende Filter-Reso-<br>nanz einstellen. Die Step-Werte in der Resonance-Gitteranzeige<br>werden relativ zu dieser Einstellung angewendet. Beachten Sie,<br>dass sehr hohe Einstellungen laut »klingelnde« Töne in bestimmten<br>Frequenzen erzeugen können. |
| Glide                          | Mit diesem Drehregler können Sie Verläufe zwischen den Step-<br>Werten erzeugen, so dass ein sanfterer Übergang zwischen den<br>Werten entsteht.                                                                                                    |
| Filtermodus<br>(LP, BP, HP)    | Mit diesen Drehregler können Sie den Filtermodus einstellen:<br>Tiefpass (LP), Bandpass (BP) oder Hochpass (HP).                                                                                                    |
| Sync (1/32, 1/16,<br>1/8, 1/4) | Hier können Sie die Beat-Auflösung für die Patterns einstellen,<br>d.h. die Notenwerte, die ein Pattern im Bezug zum Tempo spielt.                                                                                                    |
| Mix                            | Mit diesem Parameter stellen Sie das Pegelverhältnis zwischen dem Originalsignal (Dry) und dem Effektsignal (Wet) ein.                                                                                                    |
| Gain                           | Mit diesem Regler können Sie die Gesamtlautstärke einstellen.                                                                                                    |

# **Ring Modulator**

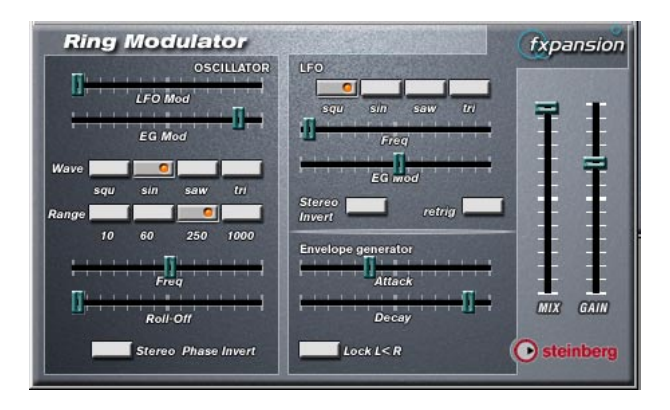

Der »Ring Modulator« kann komplexe, glockenartige/metallisch klingende enharmonische Klänge erzeugen. Mit einem Ringmodulator kann ein Signal Amplitudenmodulationen auf ein anderes Signal übertragen. Die modulierte Ausgabe enthält zusätzliche Frequenzen, die aus der Summe bzw. den Differenzen der beiden Signale erzeugt werden.

Der Ring Modulator verfügt über einen internen Oszillator, dessen Ausgabesignal mit dem Eingangssignal multipliziert wird.

#### Parameter:

| Parameter             | Beschreibung                                                                                                    |
|-----------------------|----------------------------------------------------------------------------------------------------|
| Oscillator–           | Dieser Parameter legt fest, inwieweit die Oszillatorfrequenz vom LFO                                                                                                    |
| LFO Mod               | (Low Frequency Oscillator = Niederfrequenzoszillator) beeinflusst wird.                                                                                                    |
| Oscillator–<br>EG Mod | Dieser Parameter legt fest, inwieweit die Oszillatorfrequenz von der<br>Hüllkurve beeinflusst wird (die durch das Eingangssignal ausgelöst<br>wird). Sie können positive oder negative Werte einstellen. Wenn sich<br>der Regler in Mittelstellung befindet, wird das Signal nicht moduliert.<br>Wenn der Regler links von der Mittelposition eingestellt ist, verringert<br>ein lautes Eingangssignal die Tonhöhe des Oszillators. Ist der Regler<br>rechts von der Mittelposition eingestellt, erhöht ein lautes Eingangssig-<br>nal die Oszillator-Tonhöhe. |
| Oscillator–           | Hier können Sie eine Oszillator-Wellenform festlegen: »squ« (Recht-                                                                                                    |
| Wave                  | eck), »sin« (Sinus), »saw« (Sägezahn) oder »tri« (Dreieck).                                                                                                    |

#### Parameter Beschreibung

| Oscillator-<br>Range         | Hier können Sie den Frequenzbereich des Oszillators in Hz festlegen.                                                                                                    |  |
|------------------------------|----------------------------------------------------------------------------------------------------|--|
| Freq                         | Mit diesem Regler können Sie die Oszillatorfrequenz um +/- 2 Oktaven innerhalb des festgelegten Bereichs verändern.                                                                                                    |  |
| Roll-Off                     | Mit diesem Regler können Sie hohe Frequenzen aus der Oszillator-Wel-<br>lenform herausfiltern, um den gesamten Sound weicher zu machen. Dies<br>ist nützlich, wenn Sie obertonreiche Wellenformen verwenden (Recht-<br>eck- oder Sägezahn-Wellenformen).                                                                                                    |  |
| Stereo Phase<br>Invert       | Mit diesem Schalter können Sie die Phase der Oszillator-Wellenform auf dem rechten Kanal umkehren.                                                                                                    |  |
| LFO-Wellen-<br>form-Schalter | Hier können Sie eine LFO-Wellenform festlegen: »squ« (Rechteck),<br>»sin« (Sinus), »saw« (Sägezahn) oder »tri« (Dreieck).                                                                                                    |  |
| LFO-Freq                     | Mit diesem Regler können Sie die Geschwindigkeit des Niederfrequenz-<br>oszillators einstellen.                                                                                                    |  |
| LFO-<br>EG Mod               | Mit diesem Regler können Sie einstellen, inwieweit der Eingangssignal-<br>pegel die Geschwindigkeit des Niederfrequenzoszillators beeinflusst<br>(durch die Einstellungen im Bereich »Envelope Generator«). Sie können<br>positive und negative Werte einstellen. Wenn sich der Regler in Mittel-<br>stellung befindet, wird keine Modulation angewandt. Wenn der Regler<br>links von der Mitte eingestellt ist, verlangsamt ein lautes Eingangssignal<br>den Niederfrequenzoszillator. Rechts von der Mitte beschleunigt ein lau-<br>tes Eingangssignal den Niederfrequenzoszillator. |  |
| Stereo Invert                | Mit diesem Schalter können Sie die Wellenform für den rechten Kanal des Niederfrequenzoszillators umkehren, wodurch Sie eine Stereobild-<br>verbreiterung für die Modulation erreichen.                                                                                                    |  |
| Retrig                       | Wenn Sie diesen Schalter einschalten, wird der LFO-Cycle während<br>der Wiedergabe am Beginn jedes Takts zurückgesetzt. Diese Funktion<br>kann für einige mit dem Tempo synchronisierte LFO-Effekte verwendet<br>werden.                                                                                                    |  |
| Envelope<br>generator        | Im Bereich »Envelope generator« können Sie festlegen, wie das Ein-<br>gangssignal in Hüllkurvendaten umgewandelt wird, die dann zur Steue-<br>rung von Tonhöhe und Geschwindigkeit des Niederfrequenzoszillators<br>verwendet werden. Zwei Parameter stehen zur Verfügung:<br>Mit dem Attack-Regler können Sie einstellen, wie schnell der Hüllkurven-<br>Generator auf ein Eingangssignal reagiert.<br>Mit dem Decay-Regler können Sie die Länge der Ausklingzeit des Effekt-<br>signals festlegen.                                                                                   |  |

| Parameter                                                                                                    | Beschreibung                                                                                                    |
|----------------------------------------------------------------------------------------------------|----------------------------------------------------------------------------------------------------|
| Lock L <r< td=""><td>Wenn Sie diesen Schalter einschalten, werden die L- und R-Eingangs-<br/>signale zusammengemischt, so dass für beide EG-Kanäle dieselbe<br/>Hüllkurve erzeugt wird. Wenn dieser Schalter ausgeschaltet ist, verfügt<br/>jeder Kanal über einen eigenen Hüllkurven-Generator, der beide Oszilla-<br/>tor-Kanäle unabhängig voneinander beeinflusst.</td></r<> | Wenn Sie diesen Schalter einschalten, werden die L- und R-Eingangs-<br>signale zusammengemischt, so dass für beide EG-Kanäle dieselbe<br>Hüllkurve erzeugt wird. Wenn dieser Schalter ausgeschaltet ist, verfügt<br>jeder Kanal über einen eigenen Hüllkurven-Generator, der beide Oszilla-<br>tor-Kanäle unabhängig voneinander beeinflusst. |
| Mix                                                                                                    | Mit diesem Parameter stellen Sie das Pegelverhältnis zwischen dem<br>Originalsignal (Dry) und dem Effektsignal (Wet) ein.                                                                                                    |
| Gain                                                                                                    | Mit diesem Regler können Sie die Gesamtlautstärke einstellen.                                                                                                    |

### subBASS

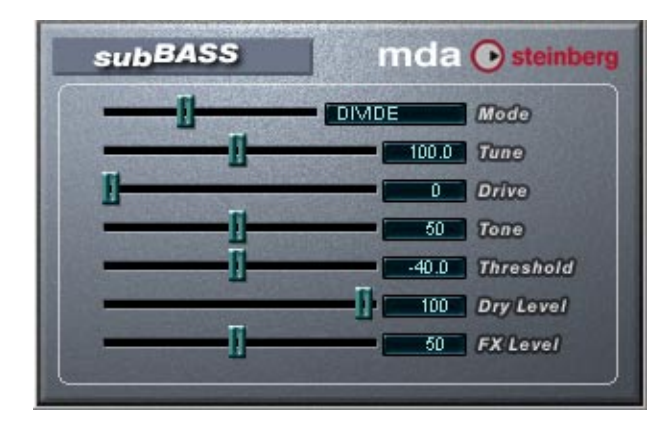

Das subBASS-PlugIn ist ein tonhöhengesteuerter Bass-Synthesizer, der Bassfrequenzen hinzufügen kann, wodurch Sub-Basseffekte erzeugt werden.

Folgende Parameter sind verfügbar:

| Parameter | Werte                    | Beschreibung                                                                                                    |
|-----------|--------------------------|----------------------------------------------------------------------------------------------------|
| Mode      | Boost/Divide/<br>Trigger | Wenn Sie »Boost« auswählen, werden die Pegel der<br>tiefen Frequenzen angehoben.<br>Wenn Sie »Divide« auswählen, wird ein zweites Signal<br>eine Oktave unterhalb des Eingangssignals erzeugt.<br>Wenn Sie »Trigger« auswählen, erzeugt ein Oszillator<br>einen nachhallenden »Rums«, um z.B. eine Bassdrum<br>voluminöser klingen zu lassen. |
| Tune      | 20–500Hz                 | Hier können Sie die höchste Frequenz einstellen, auf<br>die der Effekt noch angewendet werden soll. Stellen<br>Sie hier einen möglichst niedrigen Wert ein, um Über-<br>steuerung zu vermeiden. Wenn Sie den Trigger-Modus<br>ausgewählt haben (siehe oben), können Sie mit die-<br>sem Regler die Oszillatorfrequenz einstellen.             |

| Parameter | Werte         | Beschreibung                                                                                                    |
|-----------|---------------|----------------------------------------------------------------------------------------------------|
| Drive     | 0–100         | Wenn Sie den Boost-Modus ausgewählt haben und<br>diesen Regler nach oben ziehen, erhalten Sie einen<br>ausgeprägteren Effekt.<br>Wenn Sie den Divide-Modus auswählen und den Drive-<br>Parameter auf 50% einstellen, wird eine Rechteckwel-<br>lenform eine Oktave unter dem ursprünglichen Signal<br>erzeugt. Wenn Sie den Drive-Parameter auf 100% ein-<br>stellen, wird eine Rechteck-Wellenform eine Oktave<br>höher erzeugt (d.h. auf der ursprünglichen Eingangsfre-<br>quenz).<br>Wenn Sie den Trigger-Modus ausgewählt haben, kön-<br>nen Sie mit diesem Regler den Ton des Oszillators ver-<br>ändern. Höhere Einstellungen erzeugen einen dünneren<br>Klang. |
| Tone      | 0–100         | Dies ist ein Tiefpassfilter, mit dem Sie den Klang verän-<br>dern können. Im Trigger-Modus können Sie mit diesem<br>Regler die Länge des vom Oszillator erzeugten Nach-<br>halls einstellen.                                                                                                    |
| Threshold | -80dB bis 0dB | Hier können Sie den Schwellenwertpegel für den Ef-<br>fekt einstellen. Dieser Parameter funktioniert wie ein<br>Gate für den Effekt.                                                                                                    |
| Dry Level | 0–100         | Hier können Sie den Pegel für das ursprüngliche, nicht bearbeitete Signal einstellen.                                                                                                    |
| FX Level  | 0–100         | Hier können Sie den Pegel des bearbeiteten Signals<br>einstellen.                                                                                                    |

# Distortion

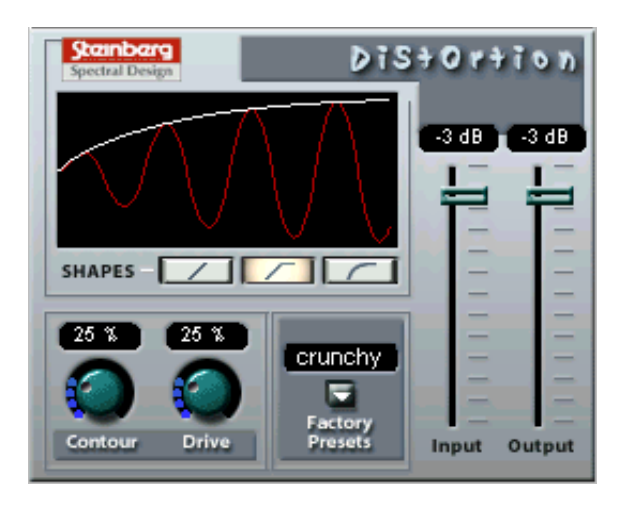

Mit dem Distortion-Plugln kann von einer ganz leichten Verzerrung bis hin zur völligen Verzerrung alles erzeugt werden. Es verfügt über eine Reihe von werkseitigen Voreinstellungen (Factory Presets). Dabei handelt es sich nicht um gespeicherte Parametereinstellungen, sondern um unterschiedliche Algorithmen zum Erzeugen von Verzerrungen. Der »Verzerrungscharakter« der einzelnen Presets spiegelt sich im Namen wider. Die folgenden Parameter sind verfügbar:

| Parameter | Werte                                        | Beschreibung                                                                                                    |
|-----------|----------------------------------------------|----------------------------------------------------------------------------------------------------|
| Input     | -24dB bis 0dB                                | Mit diesem Regler können Sie den Eingangspegel<br>einstellen.                                                                                                    |
| Output    | -24dB bis 0dB                                | Mit diesem Regler können Sie den Ausgangspegel<br>einstellen. Da der Distortion-Effekt Obertöne gene-<br>riert, erhöht er den Pegel des bearbeiteten Signals.<br>Mit Hilfe des Output-Drehreglers können Sie dies<br>wieder ausgleichen. |
| Shapes    | Linear,<br>Nicht linear 1,<br>Nicht linear 2 | Mit dem Shape-Parameter wird festgelegt, wie das<br>Eingangssignal von der Verzerrung beeinflusst wird.<br>Wenn Sie »Nicht linear 2« (den Schalter ganz rechts)<br>auswählen, erhalten Sie die stärkste Verzerrung.                      |
| Contour   | 0–100%                                       | Dies ist ein selektives Tiefpassfilter, mit dem Sie die<br>Klangqualität der Verzerrung verändern können.                                                                                                    |

| Parameter          | Werte                                 | Beschreibung                                                                                                    |
|--------------------|---------------------------------------|----------------------------------------------------------------------------------------------------|
| Drive              | 0-100%                                | Mit diesem Regler stellen Sie den Grad der Verzer-<br>rung ein.                                                                         |
| Factory<br>Presets | soft, crunchy, dirty,<br>wracky, evil | Wählen Sie eines der Presets aus. Sie können sie so<br>wie sie sind oder als Ausgangspunkt für weitere »Ver-<br>feinerungen« verwenden. |

# **Chopper2**

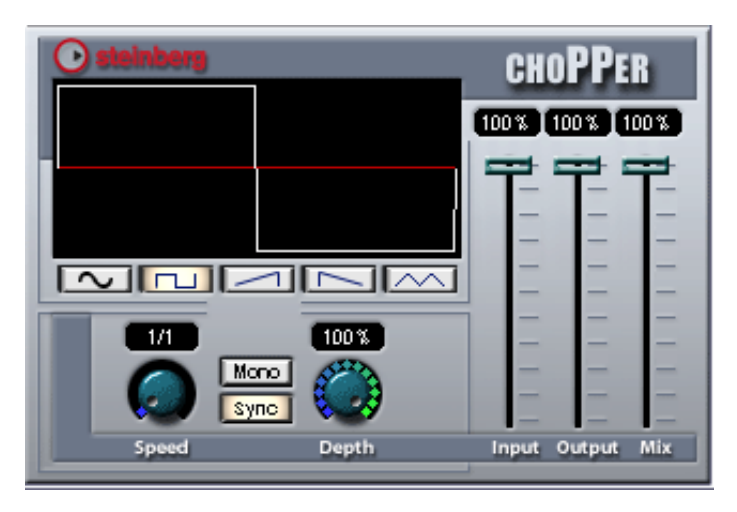

Chopper2 ist ein kombinierter Tremolo- und Autopan-Effekt. Mit Hilfe von unterschiedlichen Wellenformen kann der Pegel verändert (Tremolo) oder die linke/rechte Stereoposition (Pan) eingestellt werden. Verwenden Sie dafür das Einblendmenü »Tempo Sync« oder den Speed-Drehregler.

Die folgenden Parameter sind verfügbar:

| Parameter | Werte  | Beschreibung                                                                                                    |
|-----------|--------|----------------------------------------------------------------------------------------------------|
| Input     | 0-100% | Mit diesem Regler stellen Sie den Eingangs-<br>pegel ein.                                                                                                    |
| Output    | 0-100% | Mit diesem Regler stellen Sie den Ausgangs-<br>pegel ein.                                                                                                    |
| Mix       | 0–100% | Mit diesem Parameter stellen Sie das Pe-<br>gelverhältnis zwischen dem Originalsignal<br>(Dry) und dem Effektsignal (Wet) ein. Wenn<br>Sie Chopper2 als Send-Effekt verwenden,<br>sollten Sie den Maximalwert einstellen, da<br>Sie das Dry/Wet-Verhältnis auch mit dem<br>Regler im Sends-Bereich festlegen können. |

| Parameter                   | Werte                                                                                | Beschreibung                                                                                                    |
|-----------------------------|--------------------------------------------------------------------------------------|----------------------------------------------------------------------------------------------------|
| Tempo Sync-<br>Einblendmenü | no sync,<br>1/1 bis 1/32,<br>1/1 bis 1/32 T(riole),<br>1/1 bis 1/32 D<br>(Punktiert) | Wenn Sie auf den Sync-Schalter klicken (so<br>dass er aufleuchtet), wird die Synchronisa-<br>tion zum Tempo eingeschaltet. Klicken Sie in<br>das Feld oberhalb des Speed-Drehreglers,<br>um das Einblendmenü »Tempo Sync« zu öff-<br>nen, in dem Sie einen Notenwert für die Syn-<br>chronisation zum Tempo einstellen können.<br>Für diesen Effekt gibt es keinen Multiplikator. |
| Speed                       | 0–50Hz                                                                               | Mit diesem Regler wird die Modulationsrate<br>für den Chopper-Effekt eingestellt. Wenn<br>»Tempo Sync« ausgeschaltet ist, kann hier<br>ein Frequenzwert eingestellt werden. Wenn<br>der Sync-Schalter eingeschaltet ist, können<br>Sie hier einen der verfügbaren Tempo-Sync-<br>Notenwerte einstellen (siehe unten).                                                             |
| Sync-Schalter               | Ein/Aus                                                                              | Mit diesem Schalter schalten Sie »Tempo<br>Sync« ein bzw. aus.                                                                                                    |
| Stereo/Mono-<br>Schalter    | Stereo/Mono                                                                          | Hier können Sie festlegen, ob »Chopper« als<br>AutoPanner (der Schalter ist auf »Stereo«<br>eingestellt) oder als Tremolo-Effekt (Schalter<br>ist auf »Mono« eingestellt) verwendet wird.                                                                                                    |
| Wellenform-<br>Schalter     | Sinus, Rechteck,<br>Sägezahn abfallend/<br>ansteigend, Dreieck                       | Mit diesen fünf Schaltern können Sie eine<br>Modulationswellenform einstellen.                                                                                                    |
| Depth                       | 0–100%                                                                               | Hier stellen Sie die Tiefe der Chopper-Modu-<br>lation ein.                                                                                                    |

### Reverb

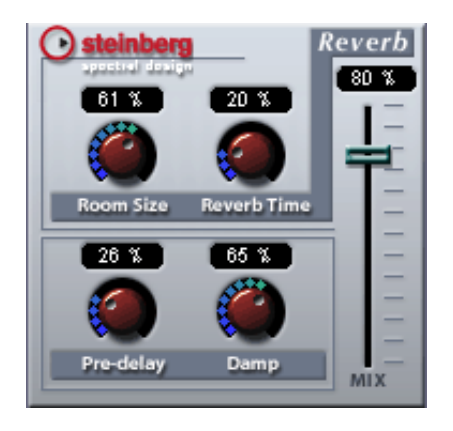

Der Reverb-Effekt wird verwendet, um einer Aufnahme »Atmosphäre« oder »Räumlichkeit« zu verleihen. Folgende Parameter sind verfügbar:

| Parameter   | Werte  | Beschreibung                                                                                                    |
|-------------|--------|----------------------------------------------------------------------------------------------------|
| MIX         | 0–100% | Mit diesem Parameter stellen Sie das Pegelverhältnis<br>zwischen dem Originalsignal (Dry) und dem Effektsig-<br>nal (Wet) ein. Wenn Sie Reverb als Send-Effekt ver-<br>wenden, sollten Sie den Maximalwert einstellen, da<br>Sie das Dry/Wet-Verhältnis auch mit dem Regler im<br>Sends-Bereich festlegen können. |
| Roomsize    | 0-100% | Diese Einstellung bestimmt die »Größe« des simulier-<br>ten Raums.                                                                                                    |
| Predelay    | 0–100% | Mit diesem Parameter stellen Sie eine Verzögerung<br>zwischen dem Eingangssignal und dem Ausgang des<br>Reverb-Effekts ein. Wenn Sie einen niedrigeren Pre-<br>delay-Wert vor dem Reverb-Effekt einstellen, werden<br>unerwünschte Nebengeräusche vermieden und der<br>Sound klingt wesentlich natürlicher.       |
| Reverb Time | 0-100% | Mit diesem Parameter können Sie die Länge des Reverb-Effekts einstellen.                                                                                                    |
| Damp        | 0–100% | Mit diesem Parameter können Sie die höheren Fre-<br>quenzen »dämpfen« und erhalten so einen weichen,<br>runder klingenden Reverb-Effekt.                                                                                                    |

## Reverb 32

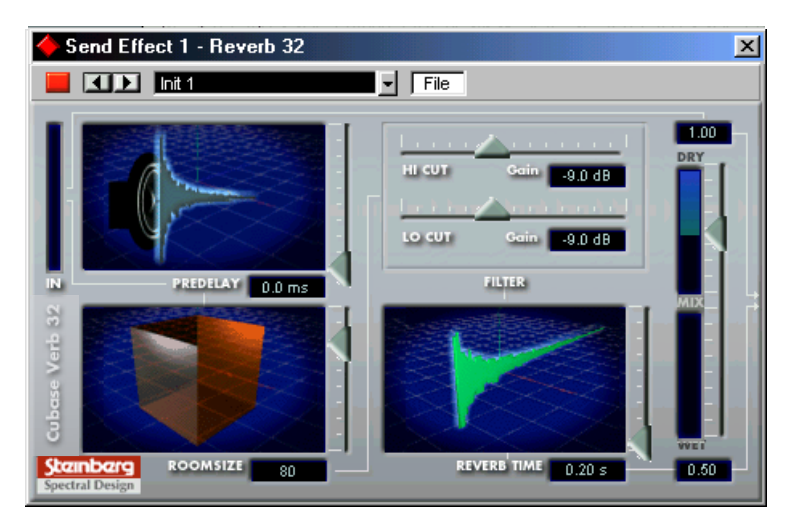

Reverb32 ist ein PlugIn, das weiche volle Reverb-Effekte erzeugt. Die folgenden Parameter sind verfügbar:

| Parameter   | Werte            | Beschreibung                                                                                                    |
|-------------|------------------|----------------------------------------------------------------------------------------------------|
| Mix         | Dry/Wet          | Mit diesem Parameter stellen Sie das Pegelverhältnis zwi-<br>schen dem Originalsignal (Dry) und dem Effektsignal<br>(Wet) ein. Wenn Sie Reverb32 als Send-Effekt verwen-<br>den, sollten Sie den Maximalwert einstellen, da Sie das<br>Dry/Wet-Verhältnis auch mit dem Regler im Sends-Be-<br>reich festlegen können. |
| Roomsize    | 20-100           | Diese Einstellung bestimmt die »Größe« des simulierten Raums.                                                                                                    |
| Predelay    | 0–100 ms         | Mit diesem Parameter stellen Sie eine Verzögerung zwi-<br>schen dem Eingangssignal und dem Ausgang des Reverb-<br>Effekts ein. Wenn Sie einen niedrigeren Predelay-Wert vor<br>dem Reverb-Effekt einstellen, werden unerwünschte Ne-<br>bengeräusche vermieden und der Sound klingt wesentlich<br>natürlicher.        |
| Reverb Time | 0,2s−<br>forever | Mit diesem Parameter können Sie die Länge des Nach-<br>halls einstellen.                                                                                                    |

| Parameter     | Werte       | Beschreibung                                                                                                    |
|---------------|-------------|----------------------------------------------------------------------------------------------------|
| Filter Hi Cut | -15 bis 0dB | Mit diesem Parameter können Sie hohe Frequenzberei-<br>che aus dem Reverb-Effekt ausfiltern, so dass der Re-<br>verb-Sound weicher klingt.                                                              |
| Filter Lo Cut | -15 bis 0dB | Mit diesem Parameter können Sie niedrige Frequenzbe-<br>reiche aus dem Reverb-Effekt ausfiltern. Auf diese Weise<br>können Sie die für niedrige Frequenzbereiche typischen<br>Störgeräusche verringern. |

## Metalizer2

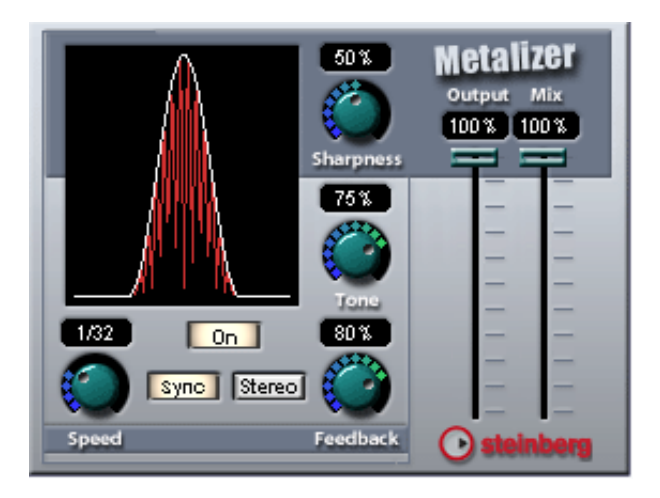

Der Metalizer-Effekt sendet die Signale durch ein variables Frequenzfilter, mit Synchronisation zum Tempo oder Zeitmodulation und steuerbarer Rückkopplung. Die folgenden Parameter sind verfügbar:

| Parameter                   | Werte                                                                                | Beschreibung                                                                                                    |
|-----------------------------|--------------------------------------------------------------------------------------|----------------------------------------------------------------------------------------------------|
| Tempo Sync-<br>Einblendmenü | no sync,<br>1/1 bis 1/32,<br>1/1 bis 1/32 T(riole),<br>1/1 bis 1/32 D<br>(Punktiert) | Wenn Sie auf den Sync-Schalter klicken (so<br>dass er aufleuchtet), wird die Synchronisation<br>zum Tempo eingeschaltet. Klicken Sie in das<br>Feld oberhalb des Speed-Drehreglers, um das<br>Einblendmenü »Tempo Sync« zu öffnen, in dem<br>Sie einen Notenwert auswählen können, um die<br>Synchronisation zum Tempo einzustellen. Für<br>diesen Effekt gibt es keinen Multiplikator. |
| Speed                       | 0–10Hz                                                                               | Wenn der Sync-Schalter eingeschaltet ist, kön-<br>nen Sie hier einen der verfügbaren Tempo-Sync-<br>Notenwerte auswählen (wie im Einblendmenü<br>»Tempo Sync«). Wenn der Sync-Schalter ausge-<br>schaltet ist, kann ein Frequenzwert eingestellt<br>werden.                                                                                                    |
| On-Schalter                 | On/Off                                                                               | Hiermit können Sie die Filtermodulation ein- bzw.<br>ausschalten. Wenn diese Option ausgeschaltet<br>ist, funktioniert der Metalizer als statisches Filter.                                                                                                    |

| Parameter                | Werte       | Beschreibung                                                                                                    |
|--------------------------|-------------|----------------------------------------------------------------------------------------------------|
| Sync-Schalter            | Ein/Aus     | Mit diesem Schalter können Sie die Synchroni-<br>sation zum Tempo ein- bzw ausschalten.                                                                                               |
| Stereo/Mono-<br>Schalter | Stereo/Mono | Hier stellen Sie den Effektausgang auf stereo oder mono ein.                                                                                                    |
| Sharpness                | 0–100%      | Mit diesem Drehregler stellen Sie den Charakter<br>des Filtereffekts ein. Je höher dieser Wert ist,<br>desto steilflankiger wird der ausgewählte Fre-<br>quenzbereich herausgestellt. |
| Tone                     | 0-100%      | Mit diesem Regler stellen Sie die Frequenz für<br>den Effekt ein. Mit höheren Feedback-Einstellun-<br>gen erzielen Sie ein deutlicheres Ergebnis.                                     |
| Feedback                 | 0–100%      | Mit diesem Regler können Sie das Feedback<br>einstellen. Je höher der Wert ist, desto metalli-<br>scher ist der Klang.                                                                |

## Tranceformer2

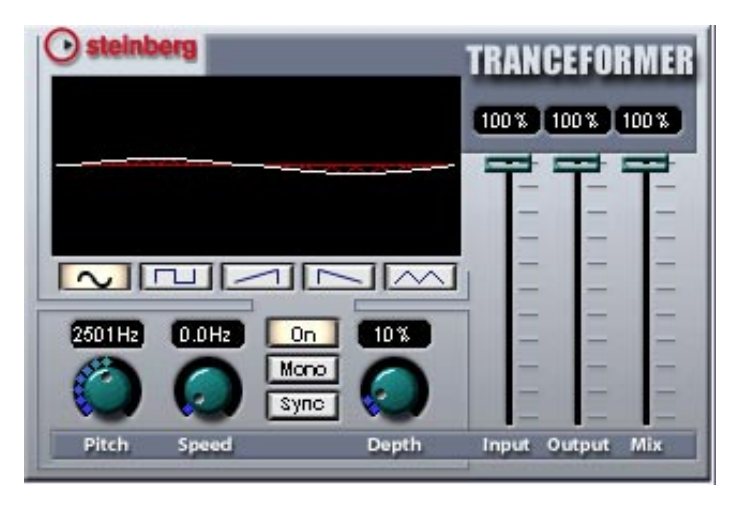

Tranceformer2 ist ein Ringmodulator-Effekt, in dem die Amplitude des eingehenden Audiomaterials durch einen internen variablen Frequenzoszillator moduliert wird, wodurch eine komplexe Verzerrung des harmonischen Spektrums erzielt wird. Ein weiterer Oszillator kann verwendet werden, um die Frequenz des ersten zu modulieren, wobei auch eine Synchronisation zum Songtempo möglich ist.

| Parameter | Werte    | Beschreibung                                                                                                    |
|-----------|----------|----------------------------------------------------------------------------------------------------|
| Input     | 0–100%   | Mit diesem Regler können Sie den Eingangspe-<br>gel einstellen.                                                                |
| Output    | 0–100%   | Mit diesem Regler können Sie den Ausgangspe-<br>gel einstellen.                                                                |
| Mix       | 0–100%   | Mit diesem Parameter stellen Sie das Pegelver-<br>hältnis zwischen dem Originalsignal (Dry) und<br>dem Effektsignal (Wet) ein. |
| Pitch     | 1–5000Hz | Mit diesem Regler können Sie die Frequenz (Ton-<br>höhe) des modulierenden Oszillators einstellen.                             |

| Parameter                   | Werte                                                                                | Beschreibung                                                                                                    |
|-----------------------------|--------------------------------------------------------------------------------------|----------------------------------------------------------------------------------------------------|
| Tempo Sync-<br>Einblendmenü | no sync,<br>1/1 bis 1/32,<br>1/1 bis 1/32 T(riole),<br>1/1 bis 1/32 D<br>(Punktiert) | Wenn die Synchronisation zum Tempo einge-<br>schaltet ist, (der Sync-Schalter aufleuchtet) wird<br>ein Einblendmenü geöffnet, wenn Sie in das Feld<br>oberhalb des Speed-Schalters klicken. Hier kön-<br>nen Sie einen Notenwert für die Tempo-Synchro-<br>nisation des Effekts auswählen. Für diesen Effekt<br>gibt es keinen Multiplikator.                                             |
| Speed                       | 0–10Hz                                                                               | Wenn die Synchronisation zum Tempo einge-<br>schaltet ist (der Sync-Schalter aufleuchtet), kön-<br>nen Sie mit diesem Drehregler Notenwerte ein-<br>stellen (sowie beim Auswählen aus dem Tempo-<br>Sync-Einblendmenü). Wenn die Synchronisation<br>zum Tempo ausgeschaltet ist (der Sync-Schalter<br>nicht eingeschaltet ist), können Sie hier die Mo-<br>dulationsrate frei einstellen. |
| On-Schalter                 | On/Off                                                                               | Mit diesem Schalter können Sie die Modulation des Pitch-Parameters ein- bzw. ausschalten.                                                                                                    |
| Stereo/Mono-<br>Schalter    | Stereo/Mono                                                                          | Hier stellen Sie den Effektausgang auf stereo oder mono ein.                                                                                                    |
| Sync-Schalter               | Ein/Aus                                                                              | Mit diesem Schalter können Sie die Synchronisa-<br>tion zum Tempo ein- bzw. ausschalten.                                                                                                    |
| Depth                       | 0–100%                                                                               | Hier können Sie die Tiefe der Tonhöhenmodula-<br>tion einstellen.                                                                                                    |
| Wellenform-<br>Schalter     | Sinus, Rechteck,<br>Sägezahn abfallend,<br>Sägezahn anstei-<br>gend, Dreieck         | Mit diesen Schaltern können Sie eine bestimmte<br>Wellenform für die Tonhöhenmodulation einstel-<br>len.                                                                                                    |

## Karlette

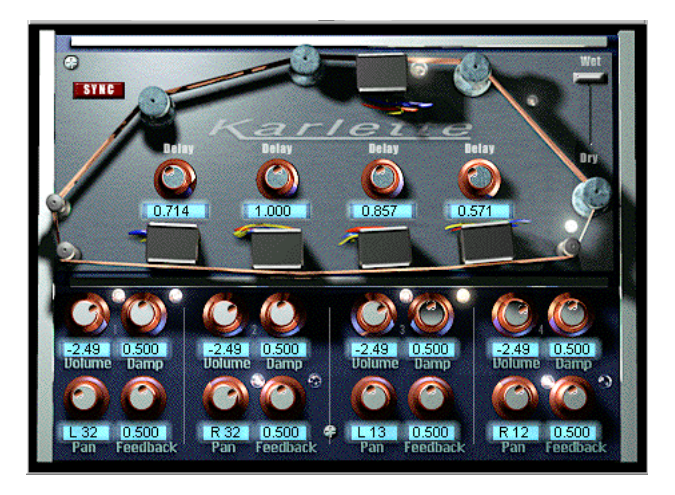

Karlette ist ein Vierkanal-Verzögerungseffekt, der ein Endlosband-Echo emuliert. Die vier »Tonköpfe« können auf einen bestimmten Notenwert oder eine bestimmte Zeit eingestellt werden, je nachdem, ob die Synchronisation zum Tempo ein- oder ausgeschaltet ist. Für jeden der vier »Tonköpfe« sind die folgenden Parameter verfügbar:

| Parameter | Werte                                                                                          | Beschreibung                                                                                                    |
|-----------|------------------------------------------------------------------------------------------------|----------------------------------------------------------------------------------------------------|
| Delay     | 1/32, 1/16, 1/16*, 1/8,<br>1/4T, 1/8*, 1/4, 1/2T,<br>1/4*, 1/2, 3/4, 1/1<br>Sync Off: 0–2 Sek. | Wenn der Sync-Schalter eingeschaltet ist, kann<br>der Delay-Wert auf einen Notenwert eingestellt<br>werden, der an das Tempo von Cubase SX/SL<br>angepasst ist. Wenn der Sync-Schalter ausge-<br>schaltet ist, kann dieser Wert auf einen Zeitwert<br>eingestellt werden. |
| Volume    | Off bis 0dB                                                                                    | Die Amplitude der Verzögerung. Wenn der Reg-<br>ler ganz links ausgerichtet ist, wird die Verzöge-<br>rung stummgeschaltet.                                                                                                    |
| Damp      | 0.000 bis 1.000                                                                                | Je höher dieser Wert eingestellt ist, desto mehr<br>wird die Verzögerung gedämpft (die höheren Fre-<br>quenzen werden gedämpft), so dass ein feiner<br>abgestimmter Effekt erreicht wird.                                                                                 |
| Pan       | L64/< C >/R64                                                                                  | Mit diesem Regler können Sie die Stereoposition für die Verzögerung einstellen.                                                                                                    |

| Parameter | Werte           | Beschreibung                                                                                  |
|-----------|-----------------|-----------------------------------------------------------------------------------------------|
| Feedback  | 0.000 bis 1.000 | Mit diesem Parameter können Sie die Anzahl der Wiederholungen für die Verzögerung einstellen. |

Darüber hinaus sind folgende »globale« Parameter verfügbar:

| Paramete | er Werte | Beschreibung                                                                                                    |
|----------|----------|----------------------------------------------------------------------------------------------------|
| Dry/Wet  | 0–100%   | Mit diesem Parameter stellen Sie das Pegelver-<br>hältnis zwischen dem Originalsignal (Dry) und<br>dem Effektsignal (Wet) ein. Wenn Sie Karlette<br>als Send-Effekt verwenden, sollten Sie den Maxi-<br>malwert einstellen, da Sie das Dry/Wet-Verhält-<br>nis auch mit dem Regler im Sends-Bereich fest-<br>legen können. |
| Sync     | Ein/Aus  | Hier können Sie die Synchronisation zum Tempo ein- bzw. ausschalten.                                                                                                    |